## 

1037 תהליכים מרכזיים 1037 189

## מאמר זה מתאר את אופן ביצוע הדיווח החודשי למשרד הבריאות. פעולה זו מקלה על מבצע הדיווח ונותנת תמונת מצב מלאה לפני ואחרי הדיווח השומף.

עוד בטרם הדיווח הסופי ניתן להתעדכן במהלך החודש לגבי האישורים התקציביים הקיימים**טיפ:** דויח < דוחויתבנתיב באמצעות דו"ח שירותים מקביל לקובץ חיובים (תפריט עליון תפריט).

## אופן ביצוע דיווח חודשי:

דיווחים חודשיים <שירותים, ממלי מסגרת ואישורים תקציביים < תחזוקהיש לגשת בתפריט עליון לתפריט דיווחים חודשיים <שירותים, במלי מסגרת ואישורים רקציביים ווהמסך הבא ייפתח:

<u>דיווחים הודשיים להשבונית</u>להסבר על המסך יש להיכנס למאמר.

| ₩ □ | ז לדיווחים חודשיי | מסך מרכ     |        |                            |                    |             |                                   |                    |                       | ×                 |
|-----|-------------------|-------------|--------|----------------------------|--------------------|-------------|-----------------------------------|--------------------|-----------------------|-------------------|
|     | րօ                |             | שנה [] |                            | 0                  |             | מספר דיווח                        |                    | חיפוש                 | נתוני             |
|     | איפוס נתונים      |             | 0      | חודש                       | ~                  |             | חברה                              |                    |                       |                   |
|     |                   |             | ~      | סוג תיק                    | ~                  |             | גורם מתקצב                        |                    | רמט אקסל חדש          | פוו               |
| ^   | דיווח סופי        | תאריך דיווח | מדווח  | מכרזים                     | סוג דיווח          | חודש דיווח  | שנה                               | חברה               | גורם מתקצב            | ı #               |
|     | לא                | 06/08/2020  |        |                            | הכל                |             | 2020                              |                    | משרד הבטחון           | 821               |
|     | 21/07/20-cj       | 21/07/2020  |        |                            | תיק מפעל מוגן      | 6           | 2020                              |                    | משרד הבריאות          | 820               |
|     | 21/07/20-cj       | 17/07/2020  |        |                            | הכל                | 6           | 2020                              |                    | משרד הבריאות          | 819               |
|     | 20/07/20-cj       | 17/07/2020  |        |                            | הכל                | 6           | 2020                              |                    | משרד הבריאות          | 818               |
|     | 20/07/20-cj       | 19/07/2020  |        |                            | תיק תעסוקה נתמכת   | 6           | 2020                              |                    | משרד הבריאות          | 817               |
|     | cj-07/20          | 20/07/2020  |        |                            | תיק מועדון תעסוקתי | 6           | 2020                              |                    | משרד הבריאות          | 816               |
|     | 20/07/20-cj       | 19/07/2020  |        |                            | תיק מועדון חברתי   | 6           | 2020                              |                    | משרד הבריאות          | 815               |
|     | cj-02/07/20       | 21/07/2020  |        |                            | תיק דיור           | 6           | 2020                              |                    | משרד הבריאות          | 814               |
|     | לא                | 06/07/2020  |        |                            | הכל                | 6           | 2020                              |                    | משרד הבטחון           | 813               |
|     | 24/06/20-cj       | 18/06/2020  |        |                            | הכל                | 5           | 2020                              |                    | משרד הבריאות          | 812               |
|     | כן-18/06/20       | 18/06/2020  |        |                            | הכל                | 5           | 2020                              |                    | משרד הבריאות          | 811               |
|     | 21/06/20-j        | 21/06/2020  |        |                            | תיק תעסוקה נתמכת   | 5           | 2020                              |                    | משרד הבריאות          | 810               |
|     | טיפול בחריגים     |             | מחיקה  | הדפסה 🙀<br>תשלומים מיוחדיו | סטטוס לשורה        | ,<br>,<br>, | הדפס יומני עבוד<br>תיקוני דיווחים | ה<br>מסר בנורו ישו | נתוני רטרו בהדפס<br>ס | כלול ו<br>1/01/01 |

לפירוט על אופן**דיווה הרש**על מנת ליצור שורת דיווח חדשה יש ללחוץ בחלק התחתון של המסך על כפתור . <u>לחץ כאן</u>ההוספה .

במידה ובחרתם לדווח לפי סוג תיק, יש צורך ליצור שורת דיווח לכל סוג תיק בנפרדשים לכ!

לאחר יצירת השורה ניתן לוודא כי הנתונים תקינים ולא חסר אישור תקציבי על ידי לחיצה על

ובחירת האפשרויות "דו"ח מפורמ" בו ניתן לראות רשימה שמית של המטופלים וכמות לדיווח.הדפסההכפתור

ולבחור באפשרות**הדפסה** ורוצים להגיש אותו למשרד הבריאות- יש ללחוץ על כפתור **כאשר הקובץ תקין** קובץ למעינת ממשק", קובץ זה יש לשמור על המחשב האישי.

כעת יש למעון אותו בשקדייה של משרד הבריאות.

רק לאחר קבלת אישור סופי ממשרד הבריאות יש להיכנס שוב למסך זה ולסגור את הדיווח, יש לעמוד על החודש

רכפתור המסך על הכפתור .

כתובת אתר: https://kb.nativ.app/article.php?id=189